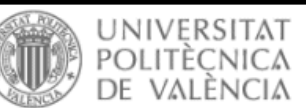

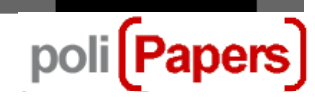

## Authors: Uploading the Author's Version

When, after a paper has been proofread, authors are asked to upload a new version of it heeding the proofreaders' instructions, the following steps must be followed:

Access the corresponding submission from your own Author's Profile.

| User Hon | ne              |       |                        |               |         |       |                                                          |
|----------|-----------------|-------|------------------------|---------------|---------|-------|----------------------------------------------------------|
| Author   | <u>1 Active</u> | Activ |                        | omis<br>CHIVE | sions   |       |                                                          |
|          |                 | ID    | MM-DD<br><u>SUBMIT</u> | <u>SEC</u>    | AUTHORS | TITLE | STATUS                                                   |
|          |                 | 7367  | 07-Mar                 | JUR           |         |       | <u>IN REVIEW:</u><br><u>REVISIONS</u><br><u>REQUIRED</u> |

Then go to the submission's Proofreading section.

| #7367 Review |        |         |  |  |  |
|--------------|--------|---------|--|--|--|
| SUMMARY      | REVIEW | EDITING |  |  |  |

At the bottom of the page, in the Editor's decision section, you will find the option Upload the author's version. Pick the file that you want to submit and click on Upload.

| Editor Decision            |                                                     |    |  |  |  |
|----------------------------|-----------------------------------------------------|----|--|--|--|
| Decision                   | Revisions Required 2018-02-25                       |    |  |  |  |
| Notify Editor              | 🖾 🛛 Editor/Author Email Record 🔍 2018-02-25         |    |  |  |  |
| Editor Version             | None                                                |    |  |  |  |
| Author Version             | None 2                                              | _  |  |  |  |
| Upload Author<br>Version 1 | Seleccionar archivo Ningún archivseleccionado Uploa | ad |  |  |  |

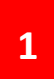

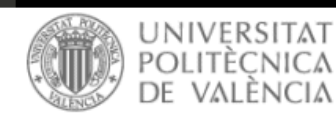

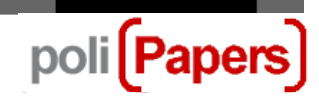

After that, the file with the new version of the paper will appear on the platform.

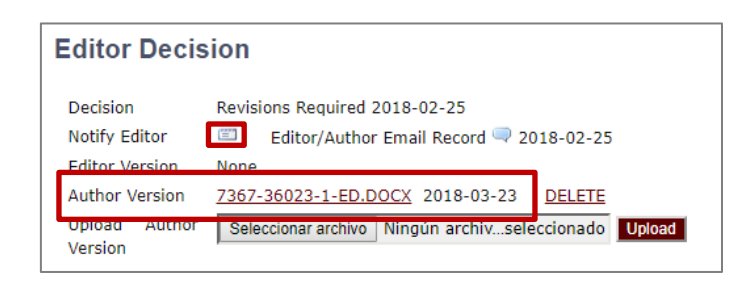

Once the new version is uploaded it is possible to inform the editor about it from the platform itself, by clicking on the envelope icon. A template for sending an email to the editor will then appear. In this template, it is possible to comment on the text and, if necessary, to attach other files (for instance, replies to proofreaders).

| Send Emai               | I                                                                      |
|-------------------------|------------------------------------------------------------------------|
| To<br>CC<br>BCC         | Add Recipient Add CC Add BCC Send a copy of this message to my address |
| Attachments             | Seleccionar archivo Ningún archivseleccionado Upload                   |
| From<br>Subject<br>Body |                                                                        |
| Send Cancel             | Skip Email                                                             |

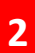

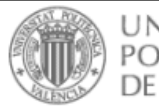

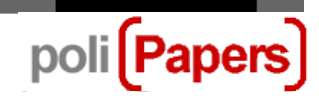

This email will be registered on the platform. It can be consulted by clicking on the balloon icon.

| Editor Decision                                              |                                                                        |        |  |  |
|--------------------------------------------------------------|------------------------------------------------------------------------|--------|--|--|
| Decision<br>Notify Editor                                    | Revisions Required 2018-02-25<br>Editor/Author Email Record 2018-02-25 |        |  |  |
| Editor/Author<br>Correspond<br>2018-<br>02-25<br>01:31<br>PM | or<br>ence                                                             | DELETE |  |  |